## **Tutorial on POEMS**

A quick and simple guide on how to get started on investing in Amundi funds on the POEMS platform

Brought to you by MoneyOwl and Philips Capital

28 Nov 2024

### Content

**Step 1:** Open a POEMS account

Step 2: Top-up funds

**Step 3:** Find and invest in Amundi funds

## Step 1: Open a POEMS account

How to open a POEMS account

### **Get Started**

Click on the button below to get to the **Account Opening page** for POEMS account.

OPEN POEMS ACCOUNT

#### Select the **Cash Plus Account**,

if you are not intending to link your CDP account.

#### Step 1: Choose Account Type

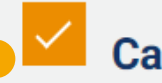

#### **Cash Plus Account**

#### Low Cost Trading

- Low brokerage for over 11 markets
- 0% Unit Trust sales charge
- No custody fee (i)
- Fund cash or securities prior to trading
- Trade up to 3.5x of your cash deposit (i)

#### Learn More

Infosheet

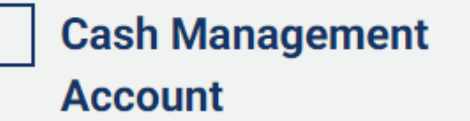

#### Link to CDP

- Contra
- 0% Unit Trust sales charge

#### Your CDP Account No. (1)

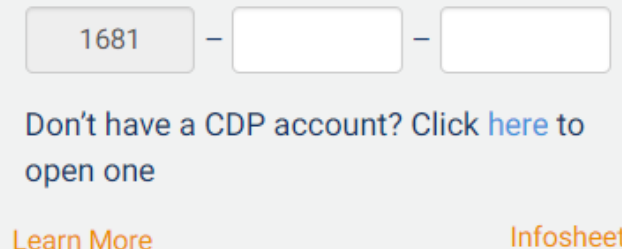

Infosheet

#### Select the facilities you wish to have access to.

#### Recommended to select the **Trading Facilities option**,

which is enough for the purpose of purchasing the Amundi Index Funds.

| Contract of the second second se | Multi-Curre<br>If you do not opt-in for<br>Facility, all trades will<br>chosen currency follo<br>same day, prevailing e<br>apply. | ency Facility<br>r Multi-Currency<br>be settled in the<br>wed by SGD on the<br>exchange rates                                                                                                    | Excess F<br>Manager<br>(SMART<br>Phillip SMART Park<br>Management Facil<br>manages your Idle<br>discretion. Make y<br>HARDER and SMAI<br>Return (7 Day) Am<br>2,9837% p.a.* [US<br>Rates updated as of 25<br>"Based on the average<br>over the last rolling we<br>Past performance is o<br>future performance. We<br>Learn More | unds<br>ment Facility<br>Park)<br>c is an Excess Fund<br>ity that invests and<br>Cash automatically, at<br>our money work<br>RTER at:<br>nualised *: SGD<br>D 4.1601% p.a.*<br>November 2024<br>a nate of annuellsed returns<br>at<br>not necessarily indicative of<br>widisclaimer |
|----------------------------------------------------------------------------------------------------|----------------------------------------------------------------------------------------------------|----------------------------------------------------------------------------------------------------|----------------------------------------------------------------------------------------------------|----------------------------------------------------------------------------------------------------|
| Securitie Lending Borrow Securitie Lending Leam More                                                                                                    | S Borrowing and<br>(SBL) Facility<br>rities for short selling                                                                     | <ul> <li>Contracts<br/>(CFD)</li> <li>Up to 20 time</li> <li>Ability to sho</li> <li>Access to glo<br/>and commod</li> <li>Access to glo</li> <li>Access to glo</li> <li>Trade Seamle<br/>Trading</li> <li>Automated Tr</li> <li>Advanced Tr</li> <li>Indicators</li> </ul> | s for Difference<br>s for Difference<br>es leverage.<br>rt sell.<br>bal equities, indices<br>ities<br>der 5 (MT5)<br>essly with One-Olick<br>rading Functionalities<br>ading Tools & Custom                                                                                                    |                                                                                                    |

Step 2: Choose Facilities

#### **POEMS Account Opening**

How do you wish to proceed?

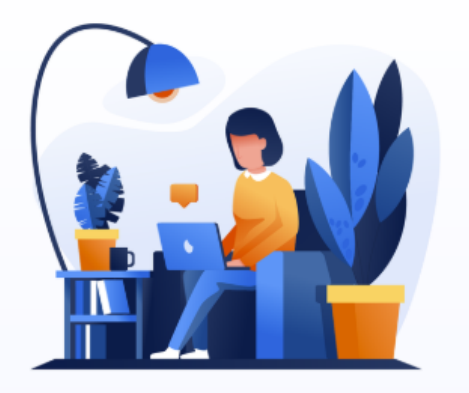

#### Sign up with **Singpass**

Hassle free form filling and authentication. Only for Singaporeans, Singapore PRs and foreigners working in Singapore 5-10 mins

GO

#### Sign up using Online Form

Fill up the application manually

Individual Account

10-15 mins

Joint Account

10-15 mins for Main Applicant 05-10 mins for Joint Applicant

GO

## Select your preferred option

Recommended to use Singpass MyInfo for a quicker sign-up process.

You may also sign up for a Joint Account.

| poe                         | ems                       |
|-----------------------------|---------------------------|
| 1 2                         | 3 4 5                     |
| Pre-filled Application with | singpass 🛛 🗕 🛏            |
| PERSONAL DETAILS            |                           |
| Salutation                  | Name                      |
| Mr 🗸                        |                           |
| First Name                  | Last Name                 |
| Type a value                | Type a value              |
| Sex                         | Marital Status            |
|                             | ✓                         |
| Race                        | Residential Status        |
|                             | CITIZEN                   |
| Date of Birth               | Nationality / Citizenship |
|                             | SINGAPORE CITIZEN         |

## Complete the Application form

Provide your personal details, financial, tax resident information and CKA acknowledgements.

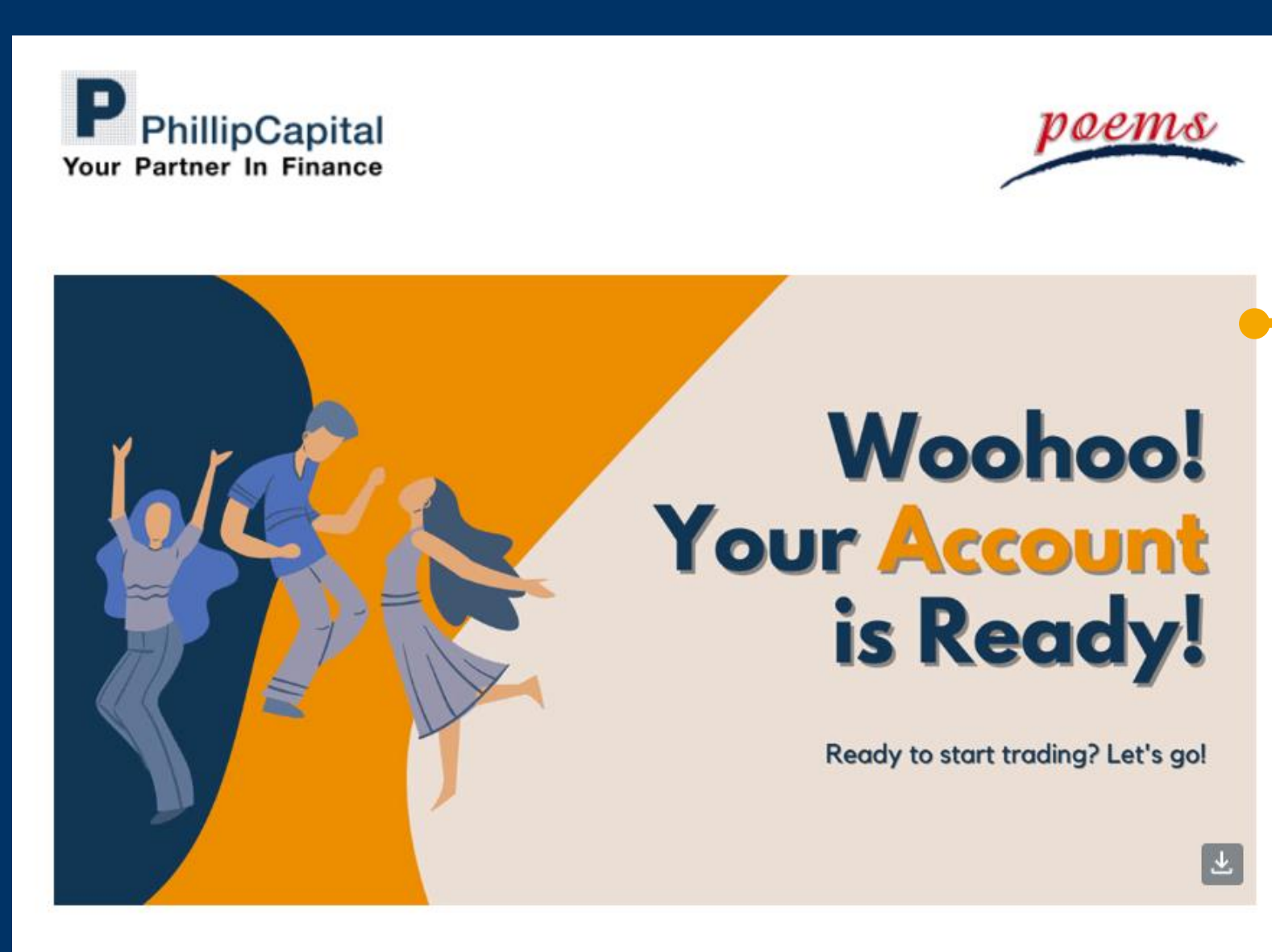

#### Your Cash Plus Account is Ready!

#### **Email Notification**

Once submitted, you will be given a 7-digit Account number and you can set your password for the new account.

You will also receive an email once your account is ready.

Your Account Number of 7 digits will also be provided to you. (E.g. 1234567)

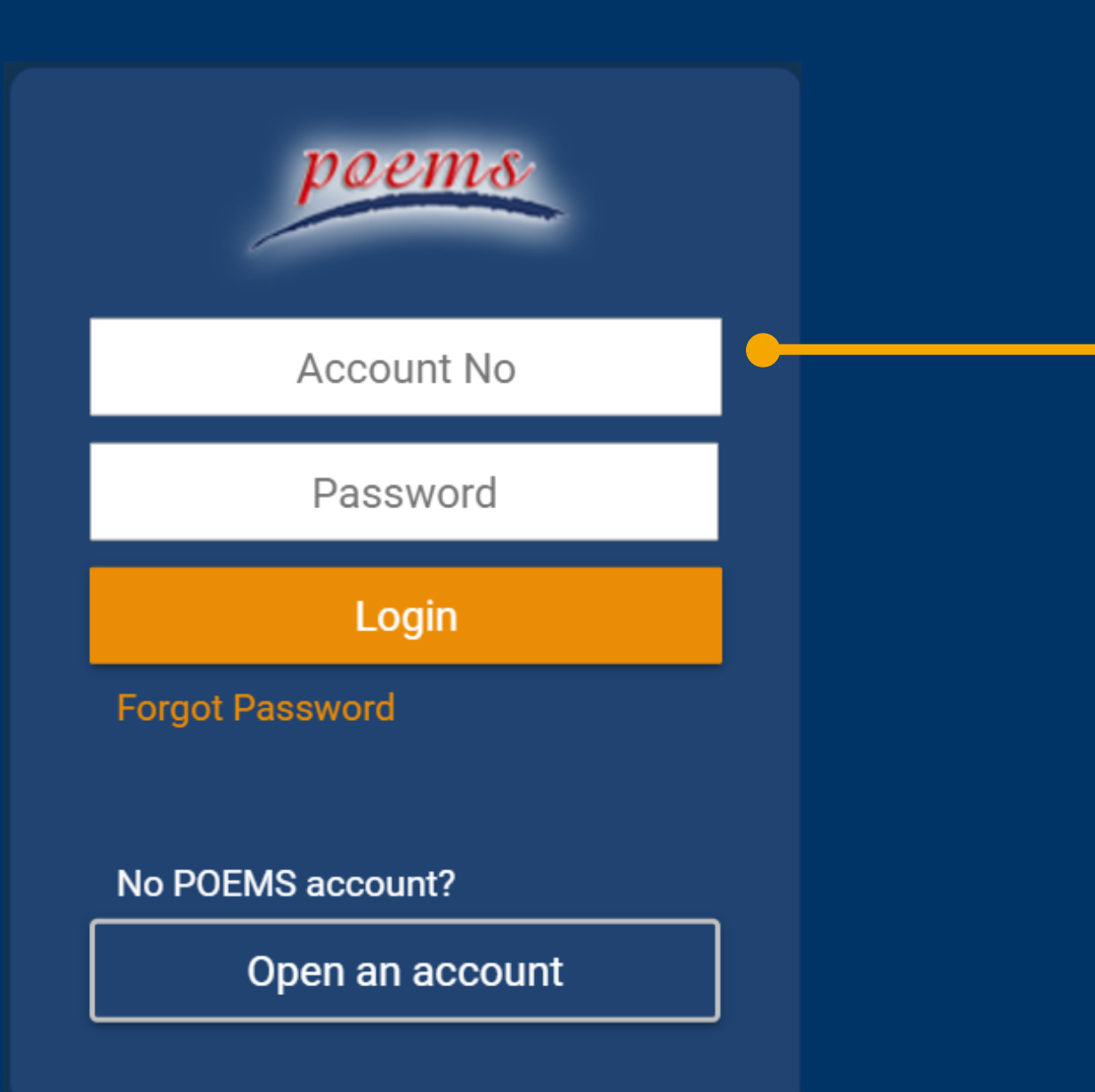

#### **Account Setup**

You will be prompted to set up POEMS Digital Token as Two-Factor Authentication (2FA) to provide additional layer of security for your account.

Note to use your 7-digit account number for your login.

### Login to **POEMS Mobile 3 App** & redeem your rewards with our daily tasks

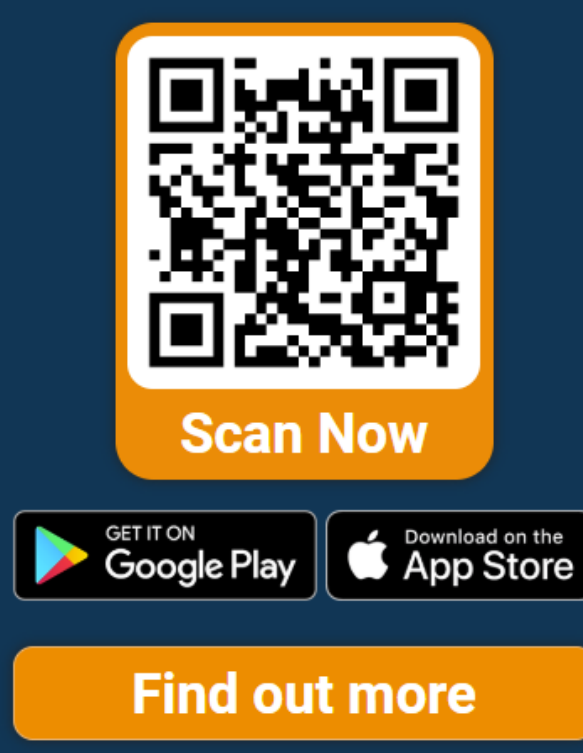

**Mobile App** 

Download and install the POEMS Mobile 3 App for your Digital Token and quick access to your investments.

## **Step 2: Top up funds**

How to top-up your funds using PayNow

### Choose a method to top up

There are many ways to transfer funds from your bank account. The fastest and easiest method will be to use **PayNow/ PayLah!/ PayAnyone/ GooglePlay** 

Method is available for nine participating banks: UOB, Bank of China, Citibank, DBS Bank/POSB, HSBC, ICBC, Maybank, OCBC and Standard Chartered Bank.

For the full list of payment options, refer to POEMS by clicking on the button below.

#### **Payment Instruction on POEMS**

## For PayNow/PayLah!/PayAnyone/GooglePlay

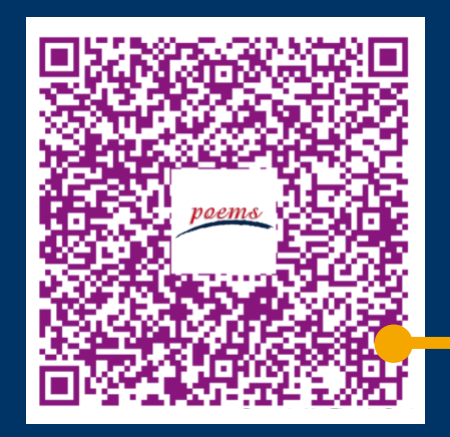

Scan QR Code to make payment

- Login to your banking app
- 2. Scan the QR Code

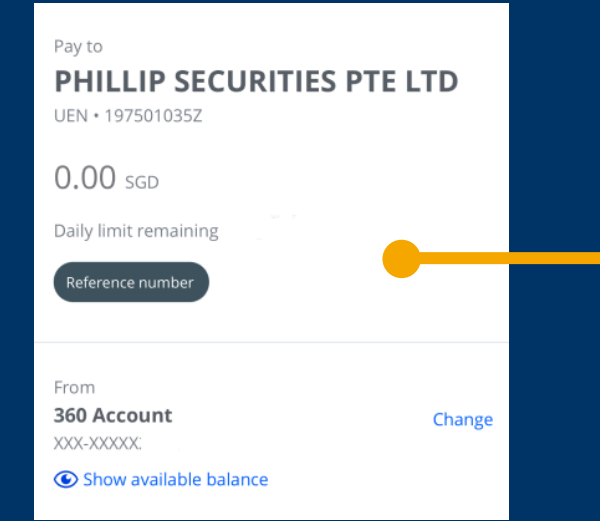

3. Enter your 7-digit trading account number e.g. 0123456 under the Reference number.

14

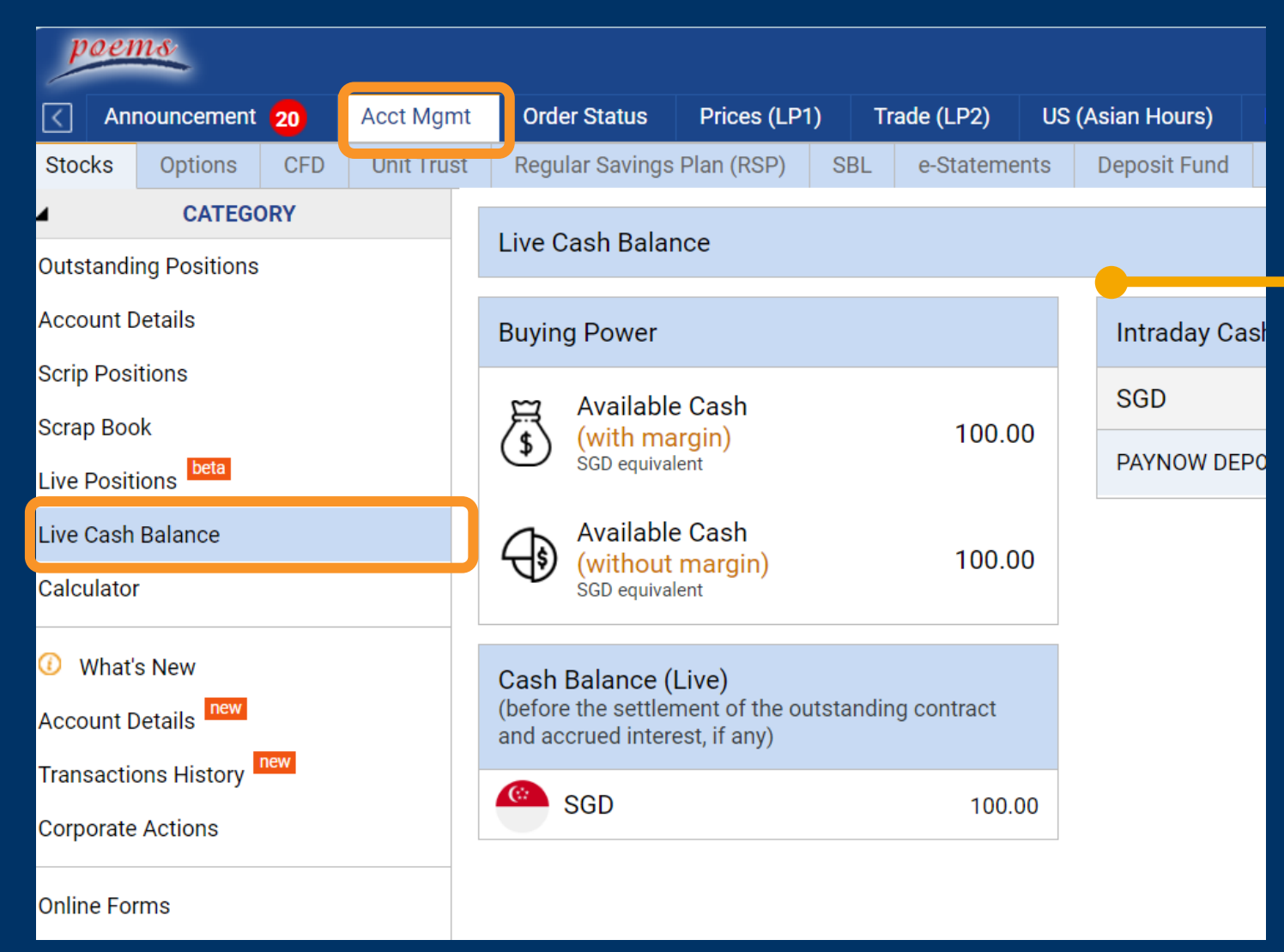

### **Check Cash Balance**

#### Transfer of funds will take a while, depending on the mode of payment.

For eNets, PayNow/ PayLah!/ PayAnyone/ GooglePlay, the funds will be available for use within 15 minutes after bank transfer.

- 1. Login to check your cash balance
- 2. Click on "Acct Mgmt"
   → "Live Cash Balance"

### **POEMS 3.0 Mobile App**

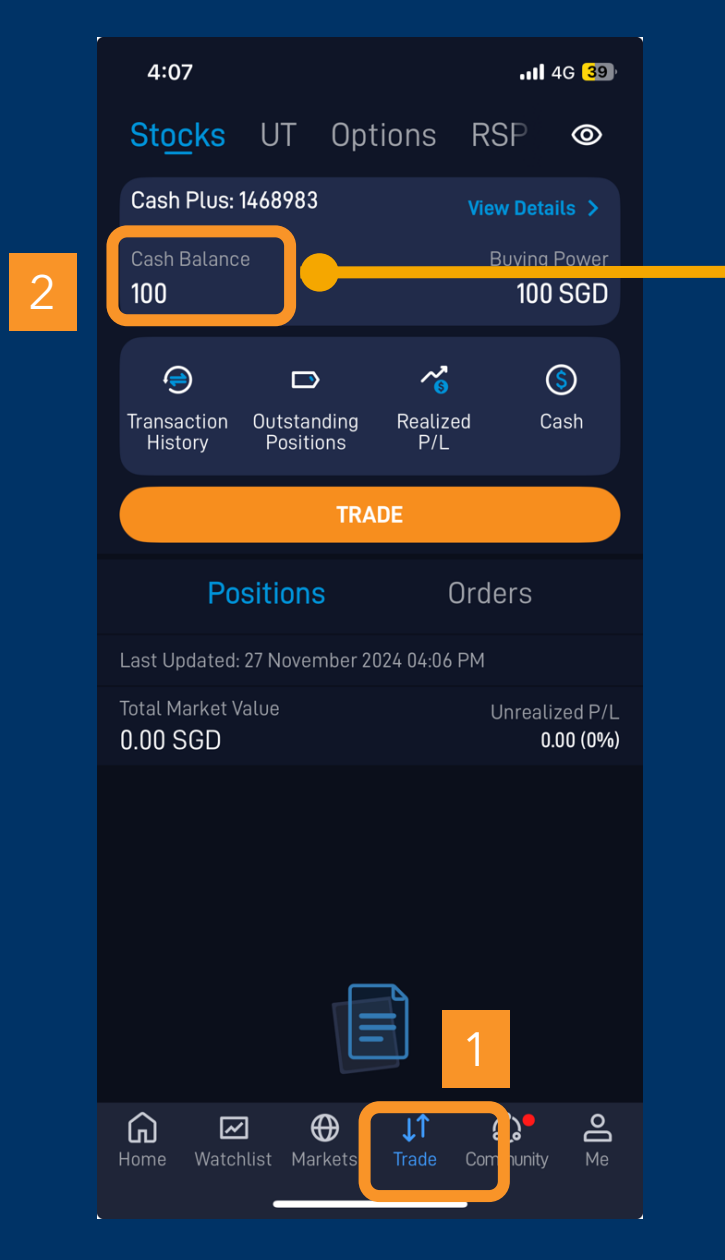

### **Check Cash Balance**

Transfer of funds will take a while, depending on the mode of payment.

For eNets, PayNow/ PayLah!/ PayAnyone/ GooglePlay, the funds will be available for use within 15 minutes after bank transfer.

- 1. Login to check your cash balance.
- 2. Select Trade and view your Cash Plus account balance.

# Step 3: Amundi Index Funds on POEMS platform

How to find and invest in Amundi Index Funds

| * SMI: 11632.880 (-)                                      |                                                                                                    |            |              |               |             |               | <u>8</u>     | 94:13:29     |  |
|-----------------------------------------------------------|----------------------------------------------------------------------------------------------------|------------|--------------|---------------|-------------|---------------|--------------|--------------|--|
| Announcement 20 Acct Mgmt Order Statu                     | s Prices (LP1)                                                                                                    | Trade (L   | _P2) US      | (Asian Hours) | News & Re   | esearch Chart | s Tools      | Market Da    |  |
| View Price                                                |                                                                                                    |            |              |               |             |               | Static 2     | _ 🗌 Trade    |  |
| Watchlist Stocks Options CFD ETF DLC                      | SBL SGX                                                                                                    | Unit Share | Unit Trust   | Restricted F  | unds Bond   | ds Fractional |              |              |  |
| Top 20 performing ft▼ Fund Manag▼ Asset Cla:▼ Ge          | ographi <b>v</b> Secto                                                                                                    | r/Strate   | ···· _ ···   | Currenc       | Reset       | Refres        | h Q Search N | Van          |  |
| Fund Name                                                 | Curr                                                                                                    | Asset      | R            | SP Ind. Bid(I | NAV) 1 Yr A | Ann. Return % | 3 App Poturn | 0/           |  |
| 🕖 LionGlobal India Fd A SGD                               | SGD                                                                                                    | Equities   | <u>Yes</u> Y | <u>'es</u> 2  | .6530       | 22.8810       | 8.93         | 98           |  |
| 🕖 FTGF Royce US Smaller Companies Fd A Acc USD            | TF       DLC       SBL       SGX Unit Share       Unit Trust       Restricted Funds       Bonds       Fractional         Cla:       Geographic       Sector/Strate       2       r,r       Currenc       Rest       Refresh       Search Nar         Cla:       Geographic       Sector/Strate       2       r,r       Currenc       Rest       Refresh       Search Nar         Cla:       SGD       Equities       Yes       2.6530       22.8810       8.9398         SSD       USD       Equities       Yes       2.6530       24.7984       3.9040         SGD       Equities       Yes       2.863500       24.7984       3.9040         SGD       Equities       Yes       0.6866       0.6316       -4.5922         USD       Equities       Yes       1.9829       4.7878       -2.6473         USD       Equities       Yes       0.9398       -0.1623       -6.5018         Clars       USD       Equities       Yes       422.7600       12.4532       0.0563         (LU0130103400)       USD       Equities       Yes       3.7805       20.4825       4.7063         USD       Equities       Yes       3.7805 <t< td=""></t<> |            |              |               |             |               |              |              |  |
| 0 abrdn India Opportunities Fund                          | SGD                                                                                                    | Equities   | <u>Y</u>     | <u>'es</u> 5  | .8809       | 29.9532       | 3.3          |              |  |
| 🕖 Phillip Singapore Real Estate Income Fd A USD           | USD                                                                                                    | Equities   | <u> </u>     | <u>'es</u> 0  | .6866       | 0.6316        | -4.59        | 22           |  |
| 0 abrdn Indonesia Equity Fund                             | In Singapore Real Estate income Fd A USD         USD         Equities         Yes         0.0806         0.0316         -4.5922           In Indonesia Equity Fund         SGD         Equities         Yes         4.8678         -0.2868         -2.6799                                                                                                    |            |              |               |             |               |              |              |  |
| 🕖 abrdn European Sustainable Equity Fund                  | SGD                                                                                                    | Equities   | Y            | <u>'es</u> 1  | .9829       | 4.7878        | -2.64        | 73           |  |
| 🕖 Phillip Singapore Real Estate Income Fd A SGD           | SGD                                                                                                    | Equities   | <u> </u>     | <u>'es</u> 0  | .9398       | -0.1623       | -6.50        | 18           |  |
| 🕖 Nikko AM Shenton Global Property Sec Fd US\$ Class      | USD                                                                                                    | Equities   |              | 0             | .4959       | 17.6508       | -3.66        | 60           |  |
| 🕖 Natixis IF Harris Associates Glb Eq Fd RA USD (LU013010 | 3400) USD                                                                                                    | Equities   | Y            | <u>es</u> 422 | .7600       | 12.4532       | 0.05         | 63           |  |
| 🕖 iFAST India Equity Fund Class A                         | SGD                                                                                                    | Equities   | Y            | <u>'es</u> 3  | .7805       | 20.4825       | 4.70         | 63           |  |
| 🕖 Nikko AM ARK Disruptive Innovation Fd B USD             | A Equity Fund Class ASGDEquitiesYes3.780520.48254.7063ARK Disruptive Innovation Fd B USDUSDEquities13.370032.7706-17.6145ARK Disruptive Innovation Fd B USDUSDEquitiesYes348.820027.99333.0538                                                                                                    |            |              |               |             |               |              |              |  |
| 🕖 FTGF Royce US Small Cap Opportunity Fd A (Acc) USD      | USD                                                                                                    | Equities   | Y            | <u>es</u> 348 | .8200       | 27.9933       | 3.05         | 38           |  |
| 🛿 FTGF Royce US Small Cap Opportunity A Acc H AUD         | AUD                                                                                                    | Eauities   |              | 254           | .2600       | 25.5729       | 0.67         | ′63 <i>M</i> |  |
| Order Status                                              |                                                                                                    |            |              |               |             | Stream        | ning 🗲 🎯 💭 _ | News         |  |
| Today's Orders 🔻 All Orders 👻 Updated                     | d Time :                                                                                                    |            |              | Withdraw /    | Amend Ref   | resh Search N | ame / Symbol | Sear         |  |
|                                                           | There are                                                                                                    | no orders  | to be listed |               |             |               |              | Indust       |  |
|                                                           |                                                                                                    |            |              |               |             |               |              | Down         |  |

### Platform Navigation

Nov 2

Nov 2

- 1. Select "Trade (LP2)" on the top menu
- 2. Select "Unit Trust"
- 3. Click on the "Search" Icon for Advanced Search
- 4. Alternatively, you can search Amundi funds by Fund Manager

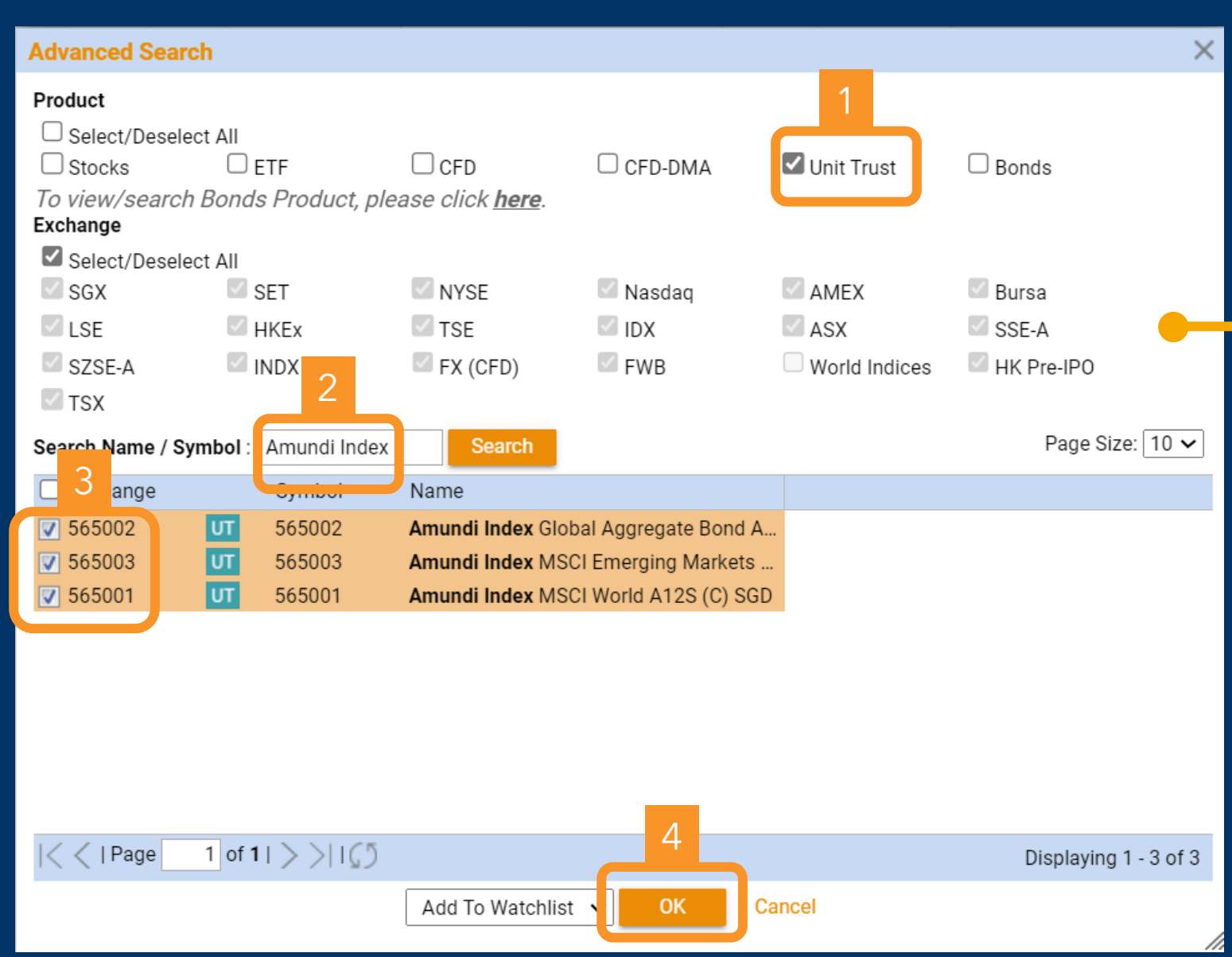

### Platform Navigation

- 1. Select "Unit Trust"
- 2. Search for "Amundi Index"
- 3. Select all 3 funds
- 4. Add to "Watchlist"

Your watchlist will now have the 3 funds you selected.

### **Placing Orders**

| ) ChiNext: 2208.781 (+58.684)                                                          | SZSE 100: 4704.673 (+99.142)          | SZSE Comp: 10566.101 (+232.876                      | ) * HSCEI: 7027.400 (+175.840)       | 🤗 04:25:57 PM 🔞 🗸 💄 Alerts 🚊 My Settings 🗸 🕐 Logout                                                                                                    |
|----------------------------------------------------------------------------------------|---------------------------------------|-----------------------------------------------------|--------------------------------------|----------------------------------------------------------------------------------------------------|
| Announcement 20 Acct Mgmt Order Status                                                 | Prices (LP1) Trade (LP2) US (A        | sian Hours) News & Research C                       | narts Tools Market Data & Rewards    | Technical View 🗙 🕂                                                                                                    |
| View Price                                                                             |                                       |                                                     | Static ۶ 💭                           | . 🗆 Trade 🖉 🗘 💷 🗆                                                                                                    |
| Watchlist Stocks Options CFD ETF DI                                                    | LC SBL SGX Unit Share Unit Tr         | ust Restricted Funds Bonds F                        | ractional                            | UT Amundi Index MSCI World A12S (C) SGD / 565001 Q                                                                                                    |
| ┃     Fund Manager▼ Asset Cla                                                          | ass 🔻 Geographica 🔻 Sector/Strategy 🕇 | ▼ Investment Type▼ Currency▼ R                      | eset Refresh Q Search N              | an 188                                                                                                    |
| r unu mame                                                                             | oun                                   | אספנ בוו ווט ווט טענואע                             | T IT ANN. Neturn % S IT ANN. Netu. % | ↑+0.600 +0.32% Nov 25 2024                                                                                                    |
| Amundi Index Global Aggregate Bond A12HS (C) S(                                        | GD +WATCHLIST SGD I                   | Fixed I <u>Yes</u> 130.900                          | 5.3097                               | Action                                                                                                    |
| Amundi Index MSCI Emerging Markets A12S (C) SG<br>Amundi Index MSCI World A12S (C) SGD | GD +WATCHLIST SGD<br>+WATCHLIST SGD   | Equities <u>Yes</u> 144.470<br>Equities Yes 188.000 | 28.0218                              | BUY SELL SWITCH RSP                                                                                                    |
|                                                                                        |                                       |                                                     |                                      | Investment Amount 2 ayment Currency                                                                                                    |
|                                                                                        |                                       | •                                                   |                                      | 100.00       SGD         Min. Investment Amount       1 SGD         Min. Sub Investment Amount       1 SGD         Sales Charge       0%         Fund Source       Dividend Option         CASH       Reinvest       Withdraw         NOTE: This application for units in the fund is deemed to accompany the fund prospectus below. You should read the prospectus before completing this application.         Prospectus       Extsheet |
|                                                                                        |                                       |                                                     |                                      |                                                                                                    |
| Order Status                                                                           |                                       |                                                     | Streaming 🔗 🔘                        |                                                                                                    |
| Today's Orders 🔻 All Orders 🔻 Upda                                                     | ated Time :                           | Withdraw Am                                         | end Refresh Search Name / S          | BUY ADD TO BASKET                                                                                                    |
|                                                                                        | There are no orders                   | to be listed                                        |                                      |                                                                                                    |

- 1. Click on the funds one by one to add them to the basket
- 2. Indicate the investment amount you like to invest for each funds
- Ensure you have enough Cash balance before adding to the Basket

| UT Basket (3)                                          |                  |       |             |                              |                 | ×      |
|--------------------------------------------------------|------------------|-------|-------------|------------------------------|-----------------|--------|
|                                                        |                  |       |             |                              | Q Add Fund      |        |
| Fund                                                   | Investment Amour | nt    | Fund Source | Dividend                     | Sales<br>Charge |        |
| Amundi Index Global<br>Aggregate Bond A12HS (C)<br>SGD | 100.00           | SGD 🔻 | CASH        | <ul> <li>Reinvest</li> </ul> | • 0.00%         | Remove |
| Amundi Index MSCI<br>Emerging Markets A12S<br>(C) SGD  | 100.00           | SGD 🔻 | CASH        | <ul> <li>Reinvest</li> </ul> | • 0.00%         | Remove |
| Amundi Index MSCI World<br>A12S (C) SGD                | 100.00           | SGD 🔻 | CASH        | <ul> <li>Reinvest</li> </ul> | ▼ 0.00%         | Remove |
|                                                        |                  |       |             |                              |                 |        |
| C 1 Avail. C                                           | ash: 100 SGD     |       | 2           | C                            | heckout         |        |

### **Placing Orders**

- 1. Ensure you have enough available cash in your account
- 2. Once ready, click on "Checkout" button to preview your orders

| UT Basket (1)                                                                                                    |                          |                     |                |                    | ×               |  |  |  |  |  |
|----------------------------------------------------------------------------------------------------|--------------------------|---------------------|----------------|--------------------|-----------------|--|--|--|--|--|
| ← Back Preview Basket Orders                                                                                                    |                          |                     |                |                    |                 |  |  |  |  |  |
| Name                                                                                                    | Investment Amount        | Payment<br>Currency | Fund<br>Source | Dividend<br>Option | Sales<br>Charge |  |  |  |  |  |
| Amundi Index MSCI World A12S (C) SGD                                                                                                    | 100.00                   | SGD                 | CASH           | Reinvest           | 0.00%           |  |  |  |  |  |
| Subtotal (SGD):                                                                                                    | 100.00                   |                     |                |                    |                 |  |  |  |  |  |
| NOTICE : Units are priced on forward basis. Issue                                                                                                    | price cannot be calculat | ed at the tin       | ne of applica  | ation.             |                 |  |  |  |  |  |
|                                                                                                    | Client's Declaration     |                     |                |                    |                 |  |  |  |  |  |
| <ul> <li>No F nancial Advice         <ul> <li>I am aware that all investment products involve risk and I should seek advice from a licensed or exempt financial adviser before investing in any investment product. I should consider whether the investment product in question is suitable for me. I would be waiving my rights under the Financial Advisers Act if I choose to invest in investment product suitability with efference to my own financial objective(s), particular needs and risk preference to decide on the investment.</li> </ul> </li> <li>Send me email of order confirmation upon submission</li> <li>I agrie that I read and understand the Client's Declaration, <u>Disclaimer</u> and the <u>Terms and Conditions</u> governing Phillip Securities Unit Trust Investment Accounts and the prospectus of the above fund before you can proceed on</li> </ul> |                          |                     |                |                    |                 |  |  |  |  |  |
| Password 2<br>O Avail. Cash: 100 SGD                                                                                                    |                          |                     | Su             | bmit               |                 |  |  |  |  |  |

#### **Preview Orders**

## 1. Check the declaration fields

2. Key in your password

#### **Order Status**

| Announcement 20 | Acct Mgmt          | Order Status       | Prices (LP1)              | Trade (LP2)    | US        | (Asian Hour        | s) N     | lews & R   | esearch     | Charts  | Tools          | Market | Data & Rewards 1   |
|-----------------|--------------------|--------------------|---------------------------|----------------|-----------|--------------------|----------|------------|-------------|---------|----------------|--------|--------------------|
| View Price      |                    |                    |                           |                |           |                    |          |            |             |         |                |        | Static 🔗 💭 🗌 🗌     |
| Watchlist Stoc  | ks Options         | CFD ETF D          | DLC SBL                   | SGX Unit Share | Unit      | Trust Re           | stricted | Funds      | Bonds       | Fractio | onal           |        |                    |
| Fund Info       | 🔻 Fund Ma          | anager 🔻 🛛 Asset C | lass <del>▼</del> Geograp | hica 🔻 Sector  | /Strategy | y <b>-</b> Investr | nent Typ | oe🗕 Cu     | rrency 🤝    | Reset   |                | Refre  | sh Q Search Nar    |
| Fund Name       |                    |                    |                           |                | Curr      | Asset              | EIP      | RSP        | Ind. Bid(NA | V) 1    | l Yr Ann. Retu | rn %   | 3 Yr Ann. Return % |
| UT Amundi Inde  | x Global Aggregate | e Bond A12HS (C) S | GD                        | +WATCHLIST     | SGD       | Fixed I            |          | Yes        | 130.9       | 000     | 5.             | 3097   | -                  |
| UT Amundi Inde  | x MSCI Emerging N  | Markets A12S (C) S | GD                        | +WATCHLIST     | SGD       | Equities           |          | Yes        | 144.4       | 700     | 14.            | 5042   |                    |
| UT Amundi Inde  | x MSCI World A12   | S (C) SGD          | ·                         | +WATCHLIST     | SGD       | Equities           |          | <u>Yes</u> | 188.0       | 000     | 28.            | 0218   | -                  |
|                 |                    |                    |                           |                |           |                    |          |            |             |         |                |        |                    |
|                 |                    |                    |                           |                |           |                    |          |            |             |         |                |        |                    |
|                 |                    |                    |                           |                |           |                    |          |            |             |         |                |        |                    |
|                 |                    |                    |                           |                |           |                    |          |            |             |         |                |        |                    |
|                 |                    |                    |                           |                |           |                    |          |            |             |         |                |        |                    |
|                 |                    |                    |                           |                |           |                    |          |            |             |         |                |        |                    |
|                 |                    |                    |                           |                |           |                    |          |            |             |         |                |        |                    |
|                 |                    |                    |                           |                |           |                    |          |            |             |         |                |        |                    |
|                 |                    |                    |                           |                |           |                    |          |            |             |         |                |        |                    |

#### Your trading order will appear under the "Order Status".

| Order Status |         |                             |                           |            |        |           |                 |         | Streaming       | <b>₽</b> © 0 _  |    |
|--------------|---------|-----------------------------|---------------------------|------------|--------|-----------|-----------------|---------|-----------------|-----------------|----|
| Today's Orde | ers 🔻 / | All Orders 🗸 🔻              | Updated Time : 4:36:06 PM |            |        | Withdraw  | Cancel UT Order | Refresh | Search Name     | / Symbol        |    |
| Produce      | t Mark  | ot Name                     | Statue                    | Order Type | Action | Submitted | Total Execu     | itod    | Subr            | nitted          | La |
|              |         | Symbol                      |                           | valluity   |        |           |                 |         | Date            | / nine          | Ud |
| TU 📄         | UT      | Amundi Index MSCI<br>565001 | Worl Received             |            | BUY    |           |                 |         | Nov 2<br>4:36:0 | 7 2024<br>10 PM |    |
|              |         |                             |                           |            |        |           |                 |         |                 |                 | I  |

### Holdings

| poems (225: 38134.9)               | 70 (-307.030) | ASX            | All Ords: 8659.60 | 00 (+47.000) | STI: 3707.200  | ) (-5.190)      | * Hang Seng   | : 19603.130 (+   | 443.930)               | ChiNext: 2208. | :               | 9:28 PM 🕧 🗸               | Alerts             | 🔍 My Setti         | inas 🗸 🔿   | Logout |
|------------------------------------|---------------|----------------|-------------------|--------------|----------------|-----------------|---------------|------------------|------------------------|----------------|-----------------|---------------------------|--------------------|--------------------|------------|--------|
| Announcement 20 Acct               | Mgmt Ord      | r Status       | Prices (LP1)      | Trade (LP2)  | US (Asian Hour | s) News &       | Research C    | harts Tool       | s Market               | Data & Rewards | Technical       | View × 🕂                  |                    |                    |            |        |
| Stocks Options CED                 | Unit Trust    | Regular Sa     | avings Plan (RSP) | SBL e-S      | tatements Dep  | oosit Fund      |               |                  |                        |                |                 |                           |                    |                    |            | _      |
| Holdings                           | 2             |                | ingo              |              |                |                 |               |                  |                        |                |                 |                           |                    |                    | Currency : | All 🗸  |
| Outstanding Payments               | U             | pdated as of I | Nov 27 2024 4:39  | PM           |                |                 |               |                  |                        |                |                 |                           |                    |                    |            |        |
| Settled Positions                  | Fr            | und Name       |                   |              | Fur<br>Sou     | nd Ui<br>rce Ui | nits Currency | Average<br>Price | Indicative ()<br>Price | Cost           | Market<br>Value | Unrealised<br>Profit/Loss | Profit/Loss<br>(%) | Dividend<br>Option | Actions    | RSP    |
| Transaction History<br>Transfer-In |               |                |                   |              |                |                 | No F          | Record Is Availa | able                   |                |                 |                           |                    |                    |            |        |
|                                    |               |                |                   |              |                |                 |               |                  |                        |                |                 |                           |                    |                    |            |        |
|                                    |               |                |                   |              |                |                 |               |                  |                        |                |                 |                           |                    |                    |            |        |
|                                    |               |                |                   |              |                |                 |               |                  |                        |                |                 |                           |                    |                    |            |        |
|                                    |               |                |                   |              |                |                 |               |                  |                        |                |                 |                           |                    |                    |            |        |
|                                    |               |                |                   |              |                |                 |               |                  |                        |                |                 |                           |                    |                    |            |        |
|                                    |               |                |                   |              |                |                 |               |                  |                        |                |                 |                           |                    |                    |            |        |
|                                    |               |                |                   |              |                |                 |               |                  |                        |                |                 |                           |                    |                    |            |        |
|                                    |               |                |                   |              |                |                 |               |                  |                        |                |                 |                           |                    |                    |            |        |
|                                    |               |                |                   |              |                |                 |               |                  |                        |                |                 |                           |                    |                    |            |        |

Once the trades are settled, you can view your holdings by clicking on

- "Acct Mgmt" → "Unit Trust"
- 2. "Holdings"

### Mobile App – POEMS 3.0

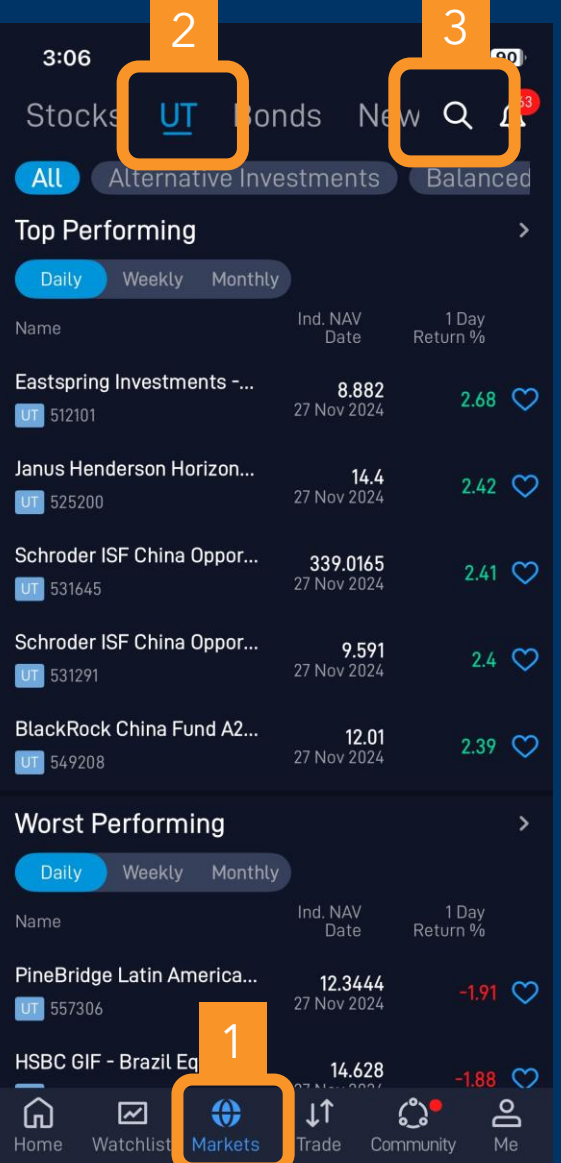

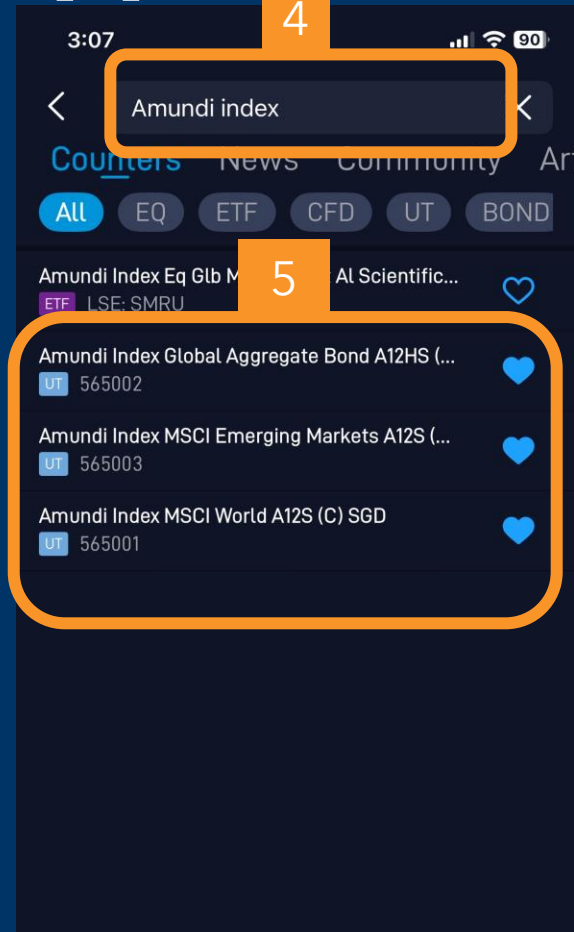

### Finding Amund Index Funds

To locate the funds,

- 1. select "Markets"
- 2. select "UT"
- 3. select "Search" button
- 4. input "Amundi Index"
- 5. bookmark the funds to your wish list
- 6. click on "Buy or Add" to "Cart"

## Mobile App – POEMS 3.0

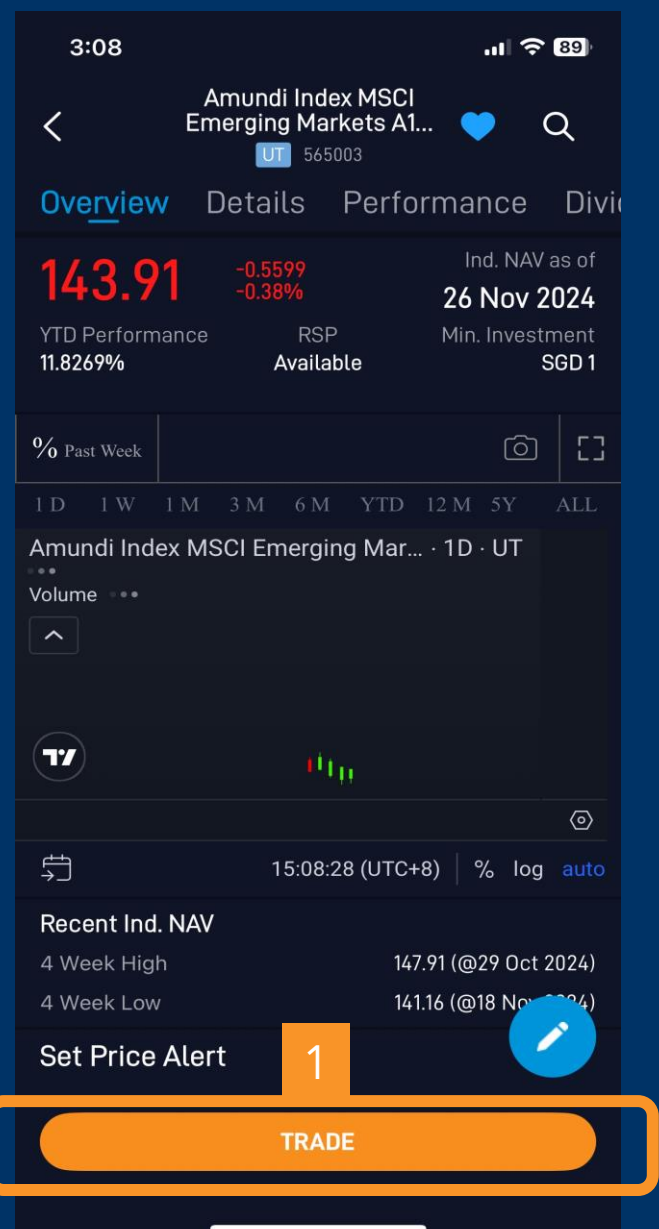

26

| 3:09                                                                                                    | al 🗢 89                                                         |
|----------------------------------------------------------------------------------------------------|-----------------------------------------------------------------|
| Amundi Index MS<br>Markets A12S                                                                                 | CI Emerging<br>(C) SGD Q<br><sup>03</sup>                       |
| 143.91 -0.5599<br>-0.38%                                                                                        | Ind. NAV as of 26 Nov 2024                                      |
| BUY SELL SI                                                                                                    | witch rsf 2                                                     |
| Investment Amount                                                                                               | 50                                                              |
| Payment Currency                                                                                                | SGD                                                             |
| Fund Source                                                                                                    | Cash $\sim$                                                     |
| Dividend Option                                                                                                 | Reinvest                                                        |
| Account Number                                                                                                  | Cash Plus: 1468983                                              |
| Min. Investment Amount                                                                                          | 1 SGD                                                           |
| Min. Sub Investment Amount                                                                                      | 1 SGD                                                           |
| Sales Charge                                                                                                    | 0 %                                                             |
| Note: This application for units in th<br>accompany the fund prospectus be<br>prospectus before completing this | e fund is deemed to<br>low. You should read the<br>application. |
| es of 17 Oct 2024                                                                                               |                                                                 |
| Available Cash in Accour                                                                                        | 100 SGD                                                         |
| BUY                                                                                                    | ADD TO CART                                                     |
|                                                                                                    |                                                                 |

### **Placing Orders**

To purchase the fund,

- 1. select "Trade"
- 2. input the investment amount
- 3. click on "Buy or Add" to "Cart"

### Mobile App – POEMS 3.0

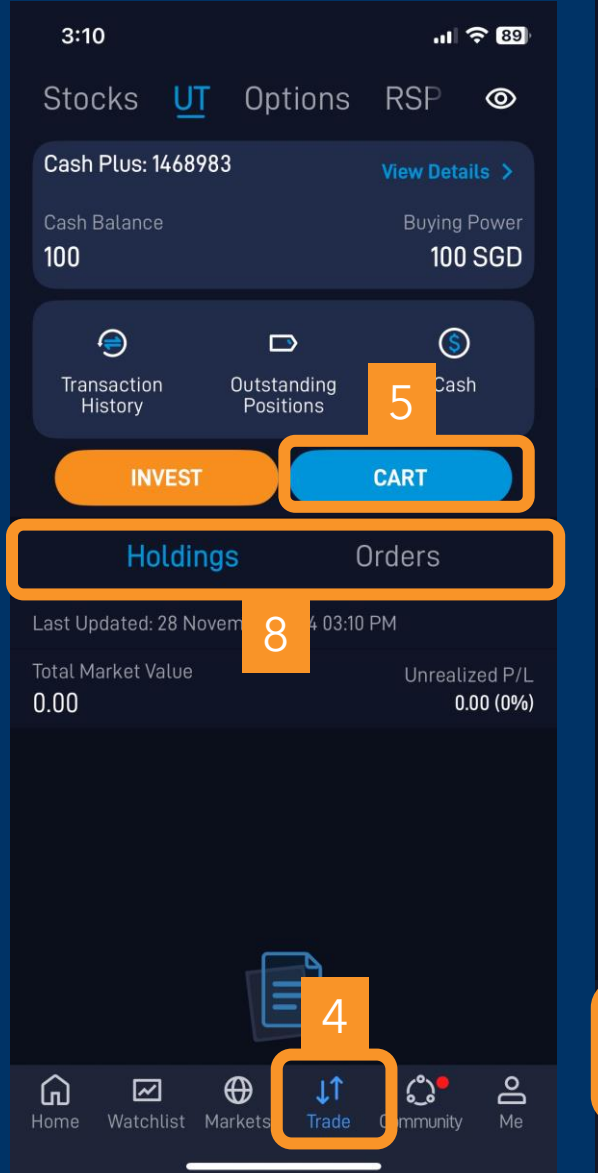

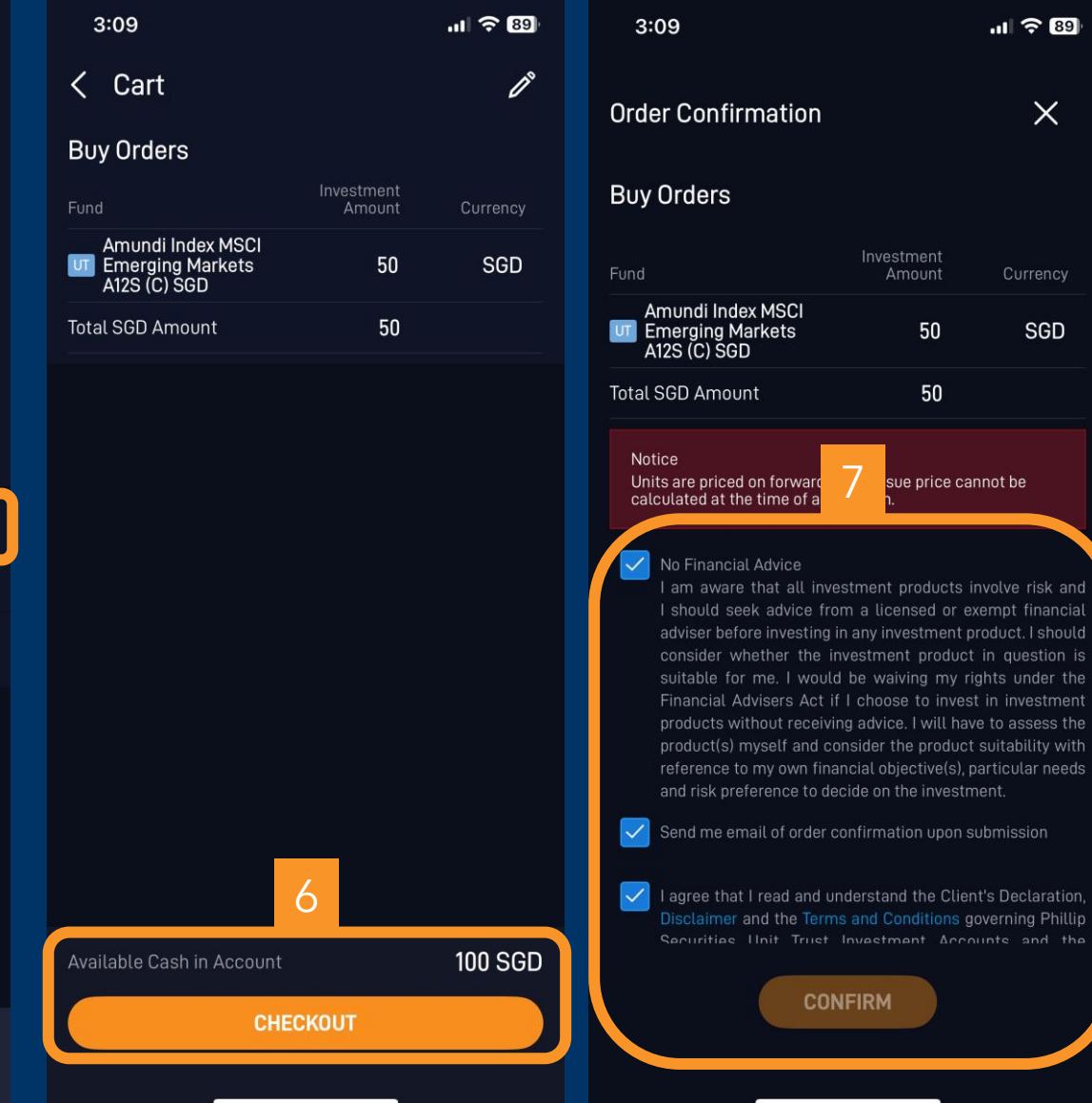

### **Placing Orders**

To purchase the fund,

4. select "Trade"
5. select "Cart"
6. select "Checkout"
7. check and confirm the order purchase
8. select "Holdings" and "Orders" to view portfolio and order statuses

## Disclaimer

The following slides are used for reference and training purposes only and are not meant to be relied upon as legal interpretation or advice. This presentation is solely for information and internal circulation only and may not be published, circulated, reproduced or distributed in whole or part to any other person without the written consent of MoneyOwl Pte Ltd (Company Reg No. 201820691C).

Whilst we have taken all reasonable care to ensure that the information contained in this presentation is not untrue or misleading at the time of publication, we cannot guarantee its accuracy or completeness. You should not act on it without first independently verifying its contents. Any opinion or estimate contained in this presentation is subject to change without notice.

This information is not an offer or solicitation of an offer for any financial products. The information contained herein does not have any regard to the specific investment objective(s), financial situation or the particular needs of any person. Potential investors may wish to seek advice from relevant professionals like lawyers, accountants, financial advisers and relevant bodies before making any investment decision.